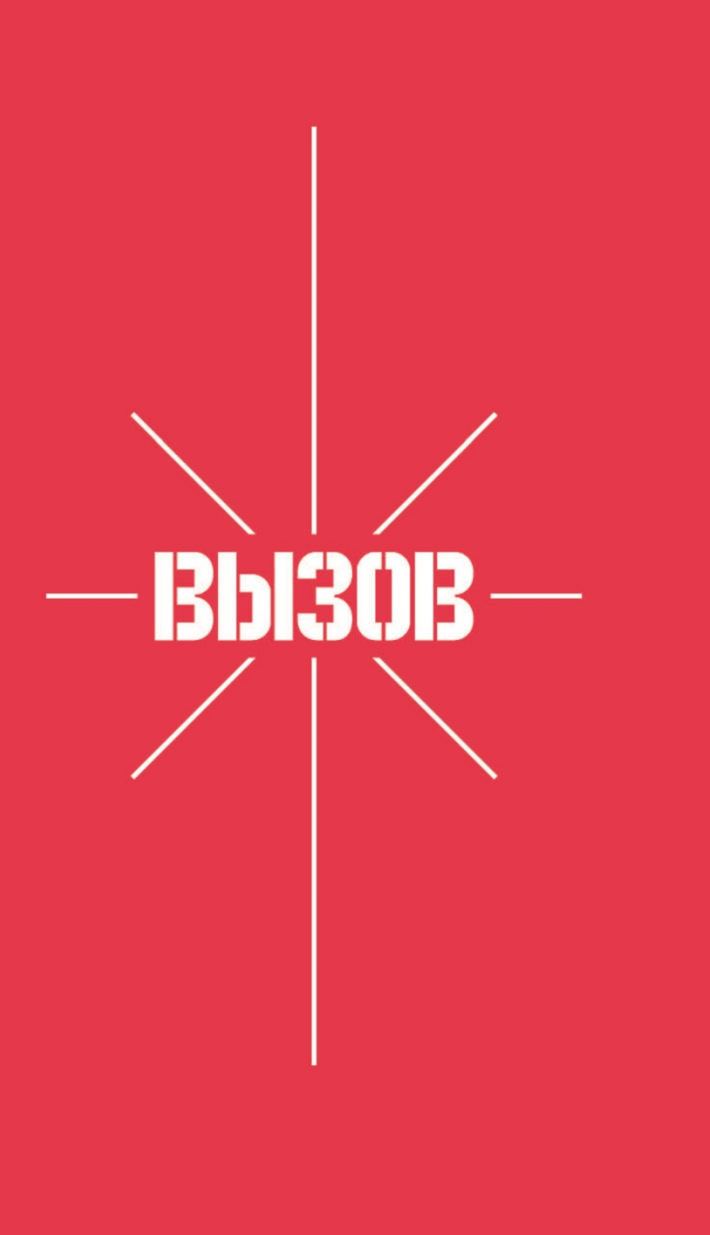

# vizov.repleks.ru

# Инструкция по регистрации участников

«ВЫЗОВ» — система для взаимодействия и координации служб пожаротушения, добровольных пожарных и волонтеров

# необходимо скачать мобильное приложение для Android или iOS

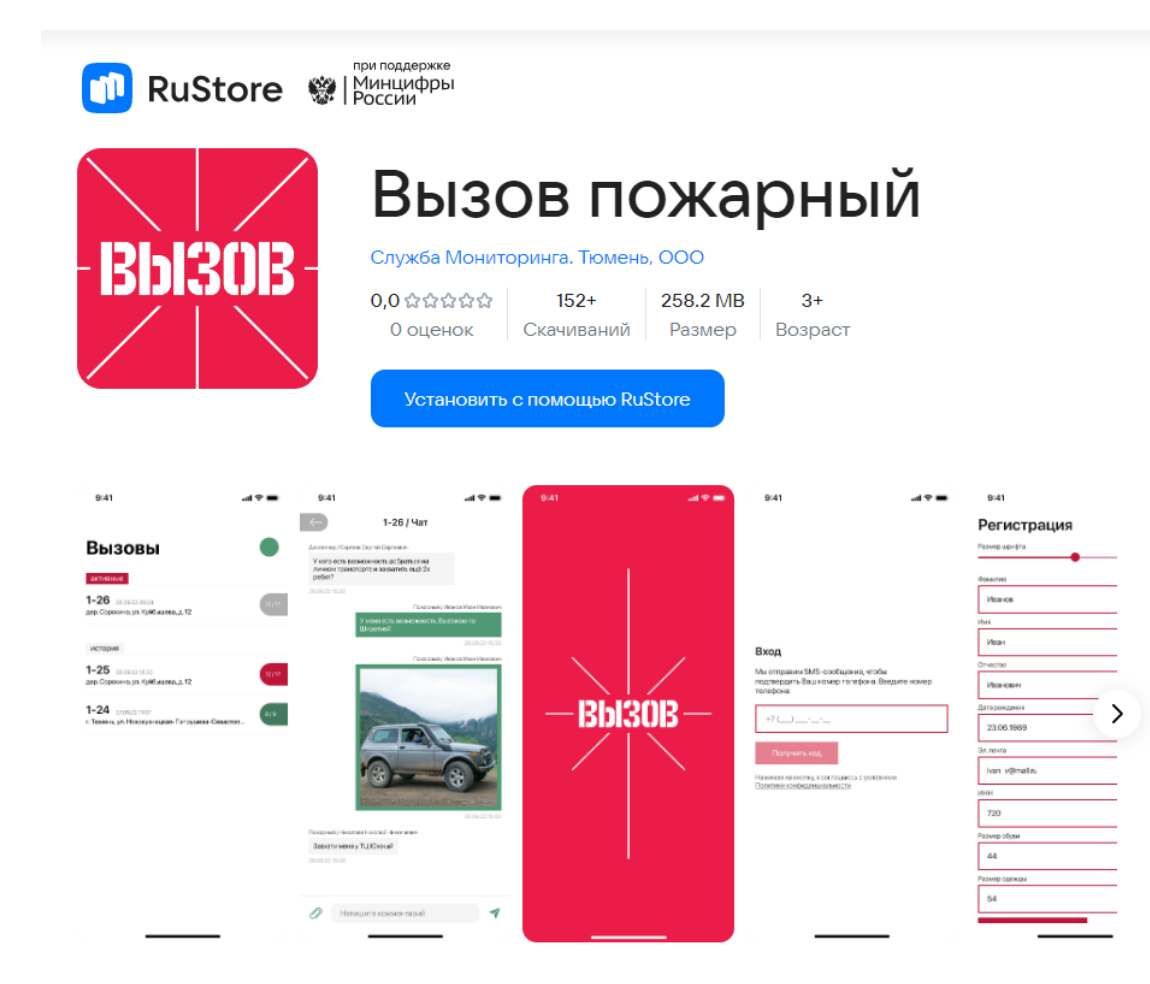

#### **Для Android**:

https://apps.rustore.ru/app/ru.ingserv.Summon

https://play.google.com/store/apps/details?id=ru.ingserv. Summon

#### Для iOS:

https://apps.apple.com/ru/app/вызов/id6444701537

# первый шаг для регистрации

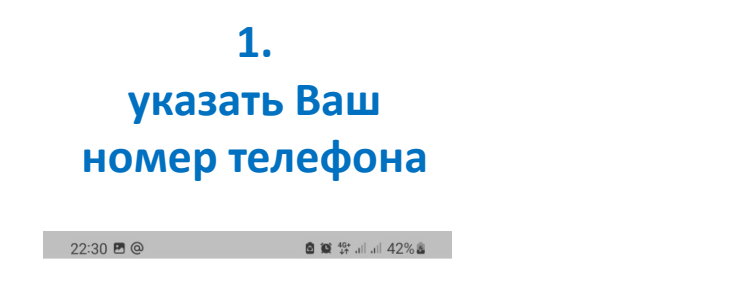

2. ввести код из СМС

🗟 🎕 👫 .il .il 42% 🗟

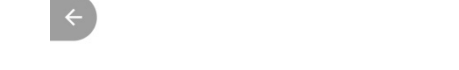

#### Вход

Мы отправим SMS-сообщение, чтобы подтвердить Ваш номер телефона. Введите номер телефона:

+7 (\_\_\_) \_\_\_-\_\_

Толучить код

Нажимая на кнопку, я соглашаюсь с условиями Политики конфиденциальности

#### Подтверждение

22:30 🏴 🖪 @

Введите код из СМС-сообщения

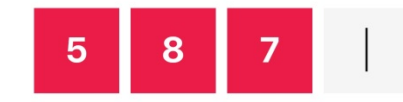

Отправить код повторно через 00:45 мин

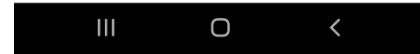

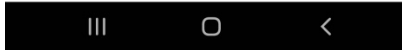

### отправить анкету для регистрации в системе

| 1.<br>заполнить<br>анкету     | 2.<br>выбрать ближайший<br>пост ЕДДС*            | 3.<br>отправить анкету      | 4.<br>диспетчер проверит<br>Ваши данные | 5.<br>дождитесь<br>проверки анкеты                          |
|-------------------------------|--------------------------------------------------|-----------------------------|-----------------------------------------|-------------------------------------------------------------|
| 21:53 🛢 🖬 🗟 🖬 🗟 all all 16% 🛢 | 21:54 🖻 🗴 📽 🗟 📽 🗟 all all 17% 🖻                  | 21:54 🖻 🙆 📽 🗟 all all 17% 🛎 | 21:54 🖻 🙆 🕲 📚 all all 17% 🛎             | 22:06 <b>4</b> @ <b>8 8 1</b> all 27% <b>8</b>              |
| < Регистрация                 | < Регистрация                                    | 🔶 Регистрация               | Обработка                               | Идентификация                                               |
| Размер шрифта                 | 72 Тюменская область                             | 07.11.1981                  |                                         | $\checkmark$                                                |
| <b>A</b>                      | Организация                                      | Регион                      |                                         |                                                             |
| Фамилия                       | ЕДДС-Тюменский                                   | 72 Тюменская область 🗸 🗸    |                                         | Анкета одобрена                                             |
| Васильев                      |                                                  | Организация                 |                                         | Теперь Вам необходимо посетить<br>пункт приёма добровольных |
| Имя                           | ВДПО по Тюменской области                        | ЕДДС-Тюменский              |                                         | пожарных и пройти идентификацию.                            |
| Владимир                      | Группа Руководителей добровольцев                |                             | <b>لاہ د</b>                            | ИНН.                                                        |
| Отчество                      | и волонтеров                                     | 5)1.11041a                  |                                         |                                                             |
| Юрьевич                       | Гуманитарный Добровольческий<br>корпус г. Тюмени | ИНН                         |                                         | области                                                     |
| Дата рождения                 |                                                  |                             | Анкета обрабатывается                   | г. Тюмень, ул. Максима Горького, ><br>72                    |
|                               | ГУ МЧС России по Тюменской<br>области            |                             | В среднем анкета рассматривается в      | График приема документов                                    |
| Регион                        | ЕЛЛС-Абатский                                    | Размер обуви                | обязательно уведомим Вас о              | отделом административной<br>работы Главного управления МЧС  |
| 72 Тюменская область          |                                                  |                             |                                         | России по Тюменской области:                                |
|                               | ЕДДС-Армизонский                                 | Размер одежды               | Ок                                      | Понедельник 08:00 — 12:00                                   |
| Организация                   | ЕДДС-Аромашевский                                |                             |                                         | Среда 08:00 — 12:00                                         |
| ЕДДС-Тюменский 🗸              |                                                  |                             |                                         | Пятница 08:00 — 12:00                                       |
| Эл.почта                      | ─ ЕДДС-Бердюжский                                | Зарегистрироваться          |                                         | отдел административнои работы<br>(канцелярия)               |
|                               | ЕДДС-Вагайский                                   |                             |                                         | +7 (3452)-590-571                                           |
|                               | III O <                                          |                             |                                         |                                                             |

\* Ближайший пост ЕДДС – это пост диспетчерской службы в районе которого Вы чаще всего находитесь

## получение заявок и работа в системе

#### 1. зайти в «новый вызов»\*

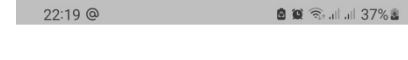

Вызов

#### новые вызовы

**25-17** 18.04.2023 20:23 Тюмень, Комсомольская, 8

завершенные вызовь

**25-11** 04.04.2023 12:02 тюмень максима горького 72

**25-10** 31.03.2023 11:22 тюмень максима горького 72

**25-9** 24.03.2023 10:31 Одесская, 1

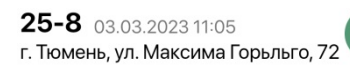

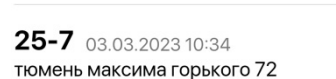

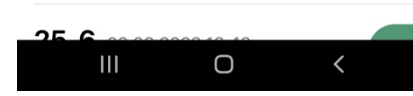

### 2. можно принять

вызов или отклонить

22:21 🖻 @ گ 🕱 شا ما 38% ه ح 25-18

Ваш статус Нет ответа

**Адрес** Тюмень, Комсомольская, 8

Комментарий Проверка связи, можно принять вызов или нет

Пожарные 0 из 1 приняли

Сложность Общий сбор уровень

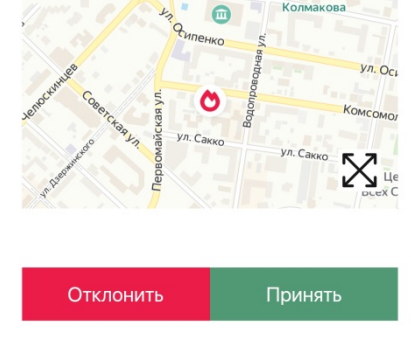

Ο

#### 3.

открыть чат для сообщений

Отклонить

22:21 ◙ @ هُ ۲ ?? الما 38% في الما 38% في ا

Ваш статус Принял

Адрес

Тюмень, Комсомольская, 8

Комментарий Проверка связи, можно принять вызов или нет

Пожарные 1 из 1 приняли

**Сложность** Общий сбор уровень

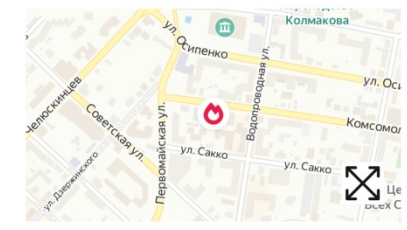

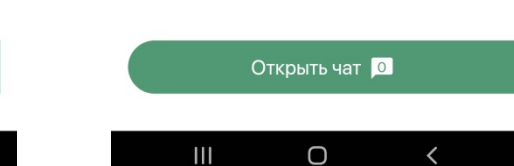

### 4. отправить сообщение

22:28 ≅ @ **© ≌ ∰** al al 41%å **€ 25-18/Чат** 

Добровольный пожарный / Васильев В. Ю.

> Проверка связи 19.04.2023 22:21

Добровольный пожарный / Васильев В. Ю.

Готов приехать через 15 минут

19.04.2023 22:22

Добровольный пожарный / Васильев В. Ю.

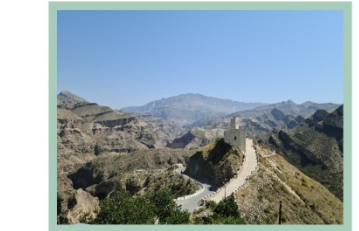

D

19.04.2023 22:28

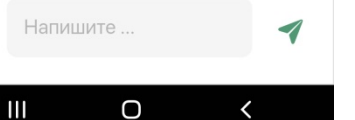

## 5. можно установить

#### статус «на дежурстве»

| 22:28 🖪 @          | 🖻 🎕 👯 all all 42% 🛎 |  |  |  |
|--------------------|---------------------|--|--|--|
| - Про              | филь                |  |  |  |
| Статус             |                     |  |  |  |
| Отсутствую         | На дежурстве        |  |  |  |
| Обучение           |                     |  |  |  |
| Перейти в разд     | цел «Обучение»      |  |  |  |
| Регион             |                     |  |  |  |
|                    |                     |  |  |  |
| Организация        |                     |  |  |  |
| ГУ МЧС России по Т | юменской области    |  |  |  |
| Телефон            |                     |  |  |  |
| 79044915170        |                     |  |  |  |
| ФИО                |                     |  |  |  |
| Васильев Владимир  | Юрьевич             |  |  |  |
| День рождения      |                     |  |  |  |
| 1981-11-07         |                     |  |  |  |
| Эл.почта           |                     |  |  |  |
| 512-ww@mail.ru     |                     |  |  |  |

Ο

\*Диспетчер ЕДДС отправляет вызов, на телефон приходит звуковое уведомление. На карте показано место сбора

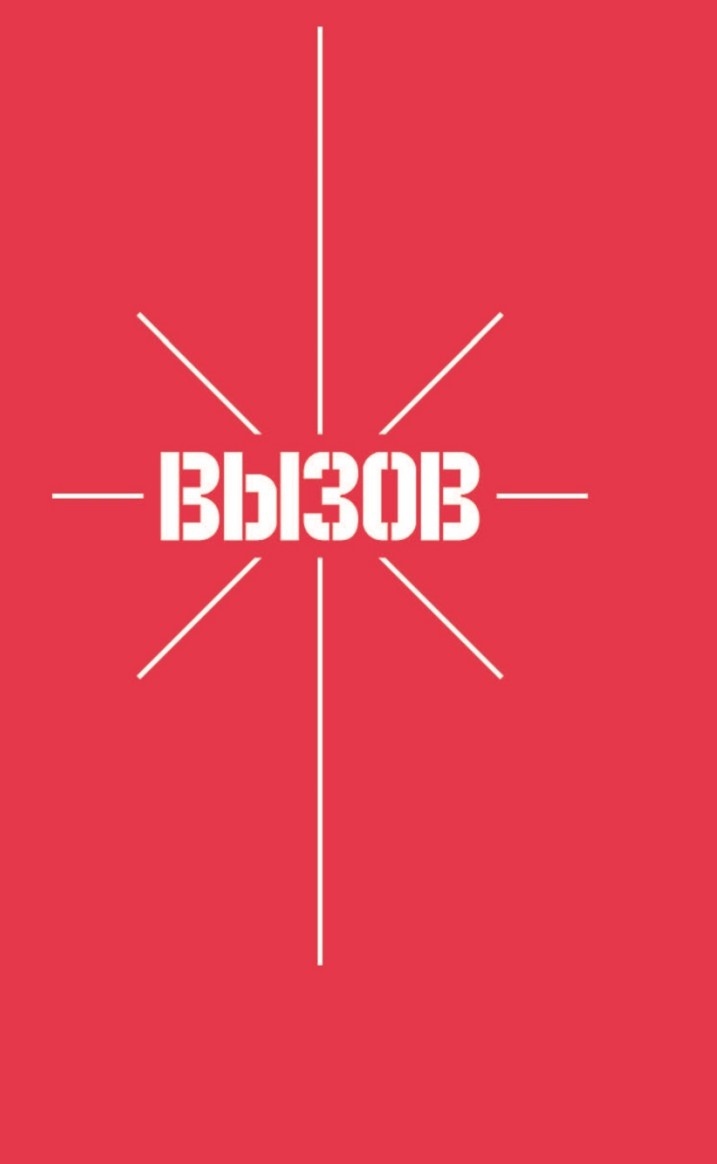

Если у вас появятся дополнительные вопросы или пожелания для развития электронного сервиса, то просьба обратиться в нашу службу технической поддержки:

«Служба Мониторинга. Тюмень»

тел.: +7-3452-50-80-40 тел.: +7-905-826-37-77

г. Тюмень, ул. Комсомольская, 8 офис 7

e-mail: repleks@repleks.ru

vizov.repleks.ru